## Angebot erstellen im Shop

- 1. Bitte melden Sie sich in Ihrem Kundenkonto an. Das kann im Shop rechts oben unter "Ihr Konto" erfolgen. Sofern Sie noch kein Kundenkonto haben, legen Sie bitte eines an.
- 2. Wählen Sie dann die zu bestellenden Komponenten aus und legen diese in den Warenkorb.
- 3. In der Ansicht des Warenkorbs sehen Sie den Button "Angebot anfragen". Bitte betätigen Sie diesen, wenn Sie mit dem Warenkorb zufrieden sind.

| < Weite                    | er einkaufen                                                                  |                   |
|----------------------------|-------------------------------------------------------------------------------|-------------------|
| Ware                       | nkorb                                                                         | <b>1</b> Position |
| •<br>0<br>11               | - Yubikey 5<br>(USB-A) NFC Toker<br>Lieferzeitraum: 15.06.24 - 1<br>Anzahl: — | 8.06.24<br>1 +    |
| Zwisch                     | ensumme                                                                       | *                 |
| <u>(UPS)</u> Ve<br>nach De | ersandkosten<br>eutschland                                                    | + 7,40 €*         |
| *Preis ex<br>Handlun       | kl. MwSt. zzgl. Versandkos<br>g-Gebühren                                      | sten und ggf.     |
|                            | Zur Kasse                                                                     |                   |
|                            | Angebot anfrag                                                                | jen               |
|                            | Warenkorb anzei                                                               | igen              |

4. Es wird nochmals eine Zusammenfassung erzeugt, die Sie bitte mit "Anfrage senden" bestätigen.

| Positionen im                | 1       |
|------------------------------|---------|
| Warenkorp:<br>Zwischensumme: | *       |
| Versandkosten:               | 7,40 €* |
| MwSt. 19%                    | 7,97 €  |
| Gesamtsumme:                 | E       |

5. Mit Aufruf Ihres Kundenprofils unter "Ihr Profil" klicken Sie bitte "Angebote" an.

| DE 🔹 🚯 R | Rechtliches - Q 💄   |
|----------|---------------------|
|          | Ihr Konto           |
|          | Übersicht           |
| yı       | Persönliches Profil |
|          | Adressen            |
|          | Zahlungsarten       |
|          | Bestellungen        |
|          | Angebote            |

6. Sie sehen nun eine Übersicht aller Angebote, die Sie bei uns angefordert haben. Mit der Auswahl der drei Punkte rechts neben dem Status eines jedes Angebots können Sie nun das entsprechende Angebot herunterladen und dies in Ihren Systemen verarbeiten.

|                     | Angebo    | ote             |                |             |              |             |  |
|---------------------|-----------|-----------------|----------------|-------------|--------------|-------------|--|
| Übersicht           | Angebot # | Erstellt am     | Gültig bis     | Gesamtsumme | Erstellt von | Status      |  |
| Persönliches Profil | 1001      | 13.06.24, 12:46 | 27.06.24.12:46 |             |              | Begntwortet |  |
| Adressen            |           | 10100124, 12:10 | 27100124712140 |             |              |             |  |
| Zahlungsarten       |           |                 |                |             |              |             |  |
| Bestellungen        |           |                 |                |             |              |             |  |
| Angebote            |           |                 |                |             |              |             |  |
|                     |           |                 |                |             |              |             |  |
| Status              |           |                 |                |             |              |             |  |
|                     |           |                 |                |             |              |             |  |
|                     |           |                 |                |             |              |             |  |
|                     |           |                 |                |             |              |             |  |

7. Wenn Sie unser Angebot verarbeitet haben und Ihrerseits ein Bestellformular haben oder eine Bestellnummer, dann können Sie in der Übersicht der Angebote die Angebotsnummer direkt anklicken. Damit werden Sie zu dem Warenkorb geführt und können nunmehr eine Bestellung auslösen ("Bestellung aufgeben").

| < Ang         | ebot #1001 (Bean      | wortet                |                           |          |
|---------------|-----------------------|-----------------------|---------------------------|----------|
| Details       |                       | Warenkorb-Zusc        | ammenfassu                | ng       |
| Erstellt am   | 13.06.24, 12:46       | Zwischensumme (netto) | )                         |          |
| Erstellt von  |                       | Rabatt                | 0,00 €                    |          |
| Gültig bis    | 27.06.24, 12:46       | Summe (netto)         |                           |          |
| Bestellnummer | -                     | MwSt.(19%)            | 7,97 €                    |          |
|               |                       | Gesamtsumme (netto)   |                           |          |
|               |                       | PDF herunterladen     | Bestellung                | aufgeben |
| Positionen    |                       |                       |                           |          |
| Produkt       |                       | Anzahl                | Stückpreis<br>exkl. MwSt. | Summe    |
| Token - 4     | Yubikey 5 (USB-A) NFC | Anzahl:<br>1          | : <b></b> *               | *        |

8. Sie gelangen zur gewohnten Bestellabschluss Ansicht.

| Bestellu                                          | ung abschließen              | Zusammenfassung                   |         |
|---------------------------------------------------|------------------------------|-----------------------------------|---------|
| Bitte wählen Sie noch Ihre Zahlungsn              | nethode und Versandart.      | Zwischensumme                     |         |
| AGB und Widerrufsbelehru                          | ng                           | Versandkosten<br>Gesamtnettosumme | 0,00 €* |
| Bitte beachten Sie die <mark>Widerrufsbele</mark> | hrung.                       | zzgl. 19 % MwSt.                  | 7,89€   |
| Ich habe die AGB gelesen und bir                  | mit ihnen einverstanden.     | Gesamtsumme                       |         |
| Lieferadresse                                     | Rechnungsadresse             | Warenkorb                         |         |
| ЪН                                                | Entspricht der Lieferadresse | Yubikey 5 C NFC -                 | ×       |
| 23<br>21225 Lüppburg                              |                              | Anzahl: 1                         |         |
| Deutschland                                       |                              |                                   |         |
| Lieferadresse ändern                              | Rechnungsadresse ändern      | Zahlungspflichtig beste           | ellen   |
| Postallinformationan                              |                              | -                                 |         |
| Bestellinionnationen                              |                              |                                   |         |
| MTRIX Lieferantennummer                           | Ihre Bestellnummer           |                                   |         |
| 1234                                              | Bestellnummer eingeben       |                                   |         |
| hre Kostenstelle                                  | Besteller                    |                                   |         |
| Kostenstelle eingeben                             | Besteller eingeben           |                                   |         |

9. Unter Bestellinformationen können Sie nun die MTRIX Lieferantennummer und Ihre Bestellnummer angeben. Beide werden sowohl auf dem Lieferschein als auch auf der Rechnung angezeigt.

Außerdem können Sie in diesem Schritt Ihr Bestellformular hochladen. Dazu klicken Sie auf "Bestelldokument hochladen" und wählen die entsprechende Datei aus.

| MTRIX Lieferantennummer               |                  | Ihre Bestellnum  | mer                  |           |
|---------------------------------------|------------------|------------------|----------------------|-----------|
| 1234                                  |                  | Bestellnummer e  | eingeben             |           |
| Ihre Kostenstelle                     |                  | Besteller        |                      |           |
| Kostenstelle eingeben                 |                  | Besteller eingeb | en                   |           |
| Bestelldokument hochladen             |                  |                  |                      |           |
| v llauta                              | -                |                  |                      |           |
| v Heute                               | 28.06.2024 13:18 | Microsoft Edge P | 127 KB               |           |
| ✓ Anfang der Woche                    |                  |                  |                      |           |
| 🧰 quote_1013.pdf                      | 26.06.2024 09:24 | Microsoft Edge P | 127 KB               | 1         |
| 🧰 quote_1012.pdf                      | 25.06.2024 09:41 | Microsoft Edge P | 127 KB               |           |
| 🧰 quote_1011.pdf                      | 25.06.2024 09:33 | Microsoft Edge P | 127 KB               |           |
| 🧰 g51164.pdf                          | 25.06.2024 09:06 | Microsoft Edge P | 1.198 KB             |           |
| 🧰 quote_1010.pdf                      | 24.06.2024 10:07 | Microsoft Edge P | 127 KB               |           |
| $\sim$ Letzte Woche                   |                  |                  |                      |           |
| 🚾 quote_1009.pdf                      | 21.06.2024 15:21 | Microsoft Edge P | 127 KB               |           |
| ame: quote_1016.pdf                   |                  |                  | → Alle Dateien (*.*) | ~         |
|                                       |                  |                  | Öffnen               | Abbrechen |
| · · · · · · · · · · · · · · · · · · · |                  |                  | 0                    |           |
| 🚓 Bestelldokumer                      | nt hochladen     |                  |                      |           |
|                                       |                  |                  |                      |           |
|                                       |                  |                  |                      |           |
| 4 quote_1016.pdf                      |                  |                  |                      |           |

Bestellinformationen

10. Prüfen Sie Ihre Angaben und klicken auf "Zahlungspflichtig bestellen", um die Bestellung abzuschließen.

11. Sie erhalten eine Bestätigung, dass Ihre Bestellung bei uns eingegangen ist.

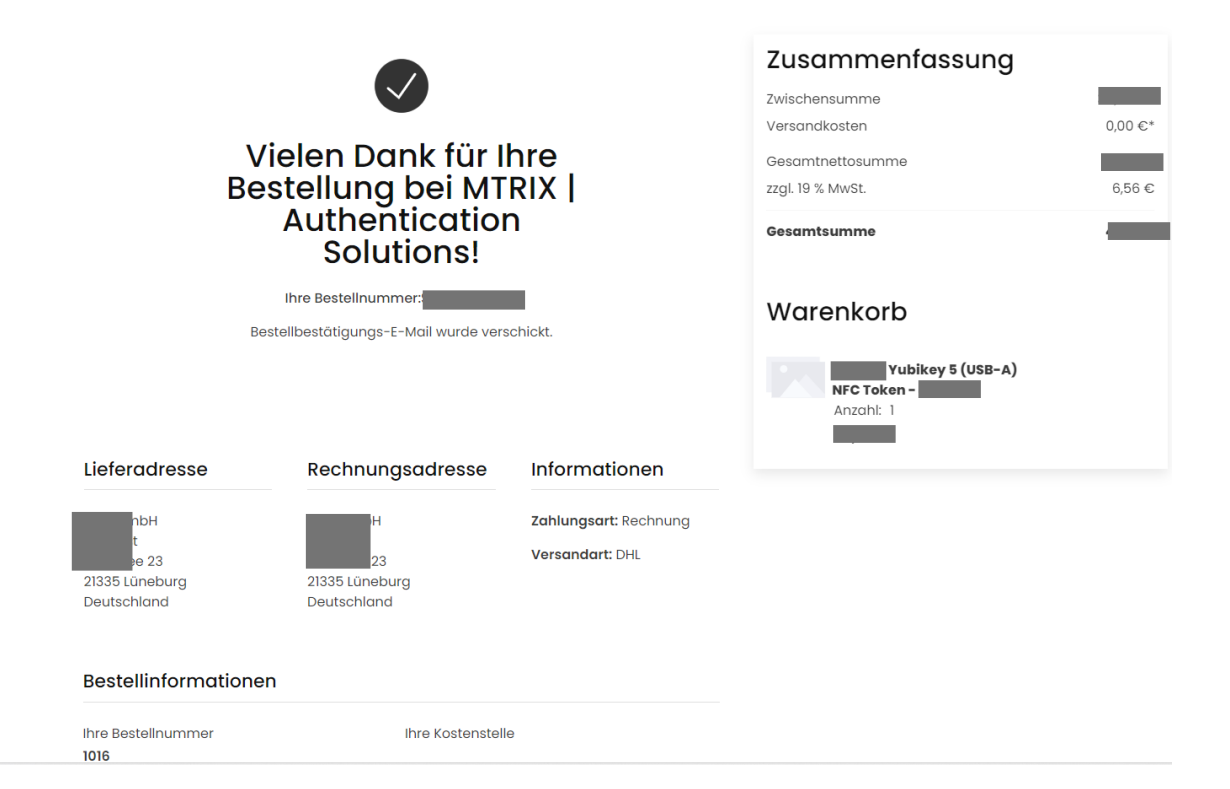